# Wireless Multimedia Keyboard User's Quick Guide

© 2003 All Rights Reserved. The copyright is the property of its respective owners.

#### Notice:

Federal Communications Commission (FCC)requirements, Part 15

This equipment has beentested and found to comply with the limits for a class Bdigital device, pursuant topart 15 of the FCC Rules. These limits are designed to provide reasonable protection against harmful interference in a residential installation. This equipment generates, uses and can radiate radiofrequency energy and, if not installed anduced in accordance with the instructions, may cause harmful interference to radio communications. However, there is no guarantee that interference will not occur in a particular installation. If this equipmentdoes cause harmful interference to radio or television reception, which can be determined by turning the equipment off and on, the user is encouraged to try to correct the interference by one or more of the following measures:

- --Reorient or relocate thereceiving antenna.
- --Increase the separation between the equipment and receiver
- --Connect the equipment into an outlet on a circuit different from that to which there eiver is connected.
- --Consult the dealer oran experienced radio/TV technicianfor help.

CAUTION: Any changes of modifications not expressly approved by the grantee of this device could void the users authority to operate the equipment.

This device complies with Part 15 of the FCC Rules. Operation is subject to the following two conditions: (1) this device may not cause harmful interference, and (2) this device must accept any interference received, including interference that may cause undesired operation.

Congratulations on your purchase of the latest Wireless Multimedia Keyboard. Please carefully read the User's Quick Guide to learn about the installation and the hotkey functions of your new Wireless Multimedia Keyboard.

#### 1. Contents of Package

Wireless Multimedia Keyboard
Receiver (PS/2)
Driver CD-ROM
User's Quick Guide

#### 2. Install Hardware

Notice:

- The locations of the channel switch and the link button may be different due to various keyboard shapes.
- Some models may be designed as one-channel version, which will not have a channel switch, pleaseskip the channel-setting step.
- 2-1. Turn off your computer -> Connect the Receiver to the Computer.
- 2-2. Select the Keyboard Channel.
  - 1) The two-channel switch is located on the back of the keyboard. Select channel "1" or "2".

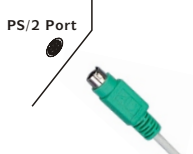

- 2) Put the batteries into the battery case.
- 2-3. Link the Keyboard with the Receiver
  - 1) Turn on your PC  $\rightarrow$  Press the IDLink Button on the receiver.
  - 2) Press the ID Link Button on the back of the keyboard.
  - 3) If youneed to re-link the keyboard or after changing the batteries, please repeat the above linkage step 1~2.
  - 4) If the selected channel is interfered by other wireless-keyboard users nearby, please change the Link ID by re-linkage or select the other channel immediately.
  - 5) There are 256 changeable IDs for each channel.

### 3. Install Driver

- Notice:
- The driver supports Windows 95/98/NT/2000/ME and XP.
- The driver may be automatically installed.
- The CD-ROM contents the drivers of the keyboard and the mouse. Please select to install the keyboard driver at the pop-up window.

1) Remove any existing keyboard drivers completely.

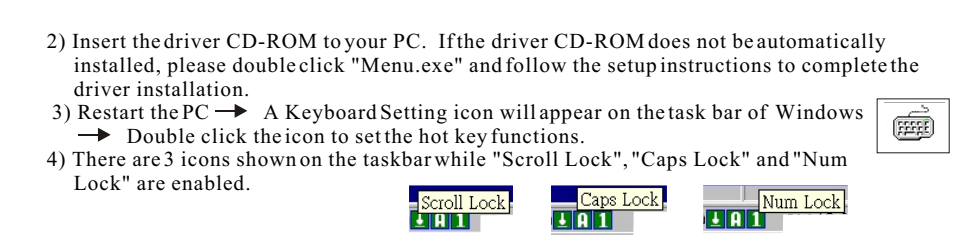

## 4. Introduction of Hot Keys

Web and Internet Hot Keys: Surfing Web and checking E-mail in a second. 1) Web Backward 2) Web Forward 3) Web Forward 3) Web Stop 4) Web Refresh 5) Web Rearch 6) Web Favorites 7) Web Home 8) E-mail

Multimedia Hot Keys: Having the total control of multimedia functions. 1) Mute 2) Volume Down 3) Volume Up 4) Media Player 5) Play/Pause 6) Stop 7) Fast Backward 8) Fast Forward Computer Hot Keys: Saving time to operate the basic computer applications. 1) My Computer 2) Calculator 3) PC Sleep

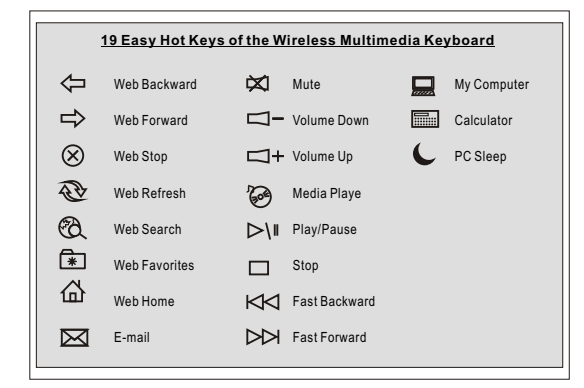

#### 5. Other Notice

- This equipment is intended for use in the following countries.
- 18 European Countries: Austria, Belgium, Denmark, Finland, France, Germany, Greece, Iceland, Ireland, Italy, Luxembourg, Netherlands, Norway, Portugal, Spain, Sweden, Switzerland and United Kingdom.
- The low-battery LED indicator will light while the keyboard is in the status of low battery and a low-battery icon will appear on the taskbar of Windows. Please change the batteries immediately.
- If the keyboard does notwork properly, please make sure the PS/2 port of the computer is valid. Besides, check the connecter or the cable of the keyboard if there is broken or tangled.
- If the product is malfunction, please change the batteries or move the receiver away from the computer and the monitor.
- Please avoid using the keyboard under direct sunlight, extreme hot, cold or dusty environment.